# **Configuring JMP Clinical 7**

JMP Clinical supports multiple configurations that can define a distinct set of folders where study metadata and report output is stored. One of the main purposes of this feature is to enable sharing of studies and reviews (at varying levels) using shared (or mapped) network drives across a set of users.

Beginning with JMP Clinical v.7, configurations come in two types: Installed configurations and User configurations. Installed configurations are the default configurations shipped with JMP Clinical and saved to the program directory (typically c:\Program Files\SASHome\JMPClinical\14\LifeSciences). Installed configurations can be modified only by individuals, usually system administrators, with Write privileges to the Program Files directory. User configurations, on the other hand, are specific for an individual user and are specified, either by the user or an administrator, and saved to a writable directory in the user's workspace (typically <Documents>\JMPClinical\). User configurations enable individual users to access and use JMP Clinical software and data on a shared network drive in specified ways without affecting access and usage by other users.

## **Configuration Files**

Three main files are shipped with JMP Clinical and exist in the product install directory (C:\Program Files\SASHome\JMPClinical\14\LifeSciences) to control configurations, path preferences, and system preferences.

**Note**: You should **never** need to open and directly edit these files. Any changes that need to be made can be done in the Manage Configuration... window and should be made only by an experienced System Administrator.

#### installation.configuration.preferences

The installation.configuration.preferences file contains named configuration variations and the root location(s) to look for installation configurations (as defined by the installation.path.preferences file described below). This file should always remain in the installation directory and is used to surface options in the JMP Clinical Main > Settings > Configuration pane to change configurations.

#### installation.path.preferences

The installation.path.preferences file contains all the path locations that can be configured to change where JMP Clinical reads and writes for system operations. The Default "Loca1" configuration shipped with the product looks for this file in the install directory. All default paths use a local configuration and store metadata under the JMP Clinical application data USER ROAMING profile (C:\Users\^USER^\AppData\Roaming\SAS\JMPClinical\14).

To set up a new configuration, this file must be copied and placed into the target root directory location as specified in installation.configuration.preferences.

To successfully set up a new configuration, at a minimum we recommend changing the path specifications in the following lines of the file placed in the share root directory.

- {"<userRoot>", "\$HOME"} where \$HOME should be changed to reference the root path of the configuration
- {"/system/clinical/preferences", "\$LS\_HOME"} where \$LS\_HOME should be changed to reference the root path of the configuration (or another location of your choice)
- {"<userLocal>", "\$DOCUMENTS\JMPClinical\Local"} where "Local" should be changed to reference the name of the share

#### system.clinical.preferences

The system.clinical.preferences file contains various system-level options for a given configuration. This file should also be copied and placed in the target location specified for the "/system/clinical/preferences" key in installation.path.preferences.

One of the key components of the system.clinical.preferences file is the specification of user role assignments. A user role defines the level of functional interactivity that a user has in JMP Clinical. The following user roles can be set for individual users.

- Study Manager A user with this role can do all of the operations involved in managing studies within JMP Clinical: add, combine, and refresh metadata, rename or move folders, update a review with a new snapshot, update the study risk data set, and delete studies. The code specification for this role is "StudyManager".
- Study List Manager A user with this role can manage and delete studies from shared folders. By default, this role is not assigned. The code specification for this role is "StudyListManager".
- Review Author A user with this role can create/edit/save Review Templates, do ad hoc analyses, and create and save Reviews. They can also manage the Holiday and Event data set and Risk Threshold data sets used by the configuration. A Review Author implicitly has the Reviewer role as well. The code specification for this role is "ReviewerAuthor".
- Reviewer A user with this role can open Reviews. The code specification for this role is "Reviewer".
- Configuration Manager A user with this role can add and define JMP Clinical configurations. This role is assigned to all users by default. The code specification for this role is "ConfigurationManager".
- Settings Editor A user with this role has access to the Settings tab on the JMP Clinical Main Window. This enables them to select different configurations (if defined), and change how they view Documentation and Help. The code specification for this role is "SettingsEditor".

**Important Note:** We generally do not recommend restricting the "SettingsEditor" rights from users. This should be done only if you want to severely restrict the use of the system for that user such that they are not able to select configurations.

By default, all users are assigned all roles except **Study List Manager**. System administrators, however, can restrict individual users to specific user roles using the following procedures. See <u>Adding Users and</u> <u>Specifying Role Assignments</u> for information about specifying user roles.

## **Manage Configurations**

#### The Manage Configurations... Window

The Manage Configurations... window is accessed from the Settings tab of the JMP Clinical Main Window.

| 👯 Main    | Vindow - JMP Clinical                                                                                                    | -           |                | ×      |
|-----------|----------------------------------------------------------------------------------------------------|-------------|----------------|--------|
| pece      | Settings                                                                                                    |             |                |        |
|           |                                                                                                    |             |                | ?      |
| Studies   | ⊿ Configuration                                                                                                    |             |                |        |
| <b>FS</b> | Active Configuration: Default C:\Program Files\SASHome\JMPClinical\14\<br>Switch to Configuration: Default v C:\Program Files\SASHome\JMPClinical\14\ | LifeScien   | ices\<br>ices\ |        |
| Reviews   | *NOTE: Changes to the active configuration will take effect when JMP Clinical is res                                                                  | started.    |                |        |
| 2         | Manage Configurations                                                                                                    |             |                |        |
| Settings  | Manage Holiday and Event Data Set<br>Manage Risk Threshold Data Sets                                                                                  |             |                |        |
|           | Review Options                                                                                                    |             |                |        |
|           | D Language                                                                                                    |             |                |        |
|           | Documentation and Help                                                                                                    |             |                |        |
|           | About JMP Clinical                                                                                                    |             |                |        |
|           | Advanced                                                                                                    |             |                |        |
| ?         |                                                                                                    |             |                |        |
| Help      |                                                                                                    |             |                |        |
|           | Cu                                                                                                    | irrent stud | dy: Nicar      | dipine |

A Click Manage Configurations... to open the Manage Configurations... window, shown below:

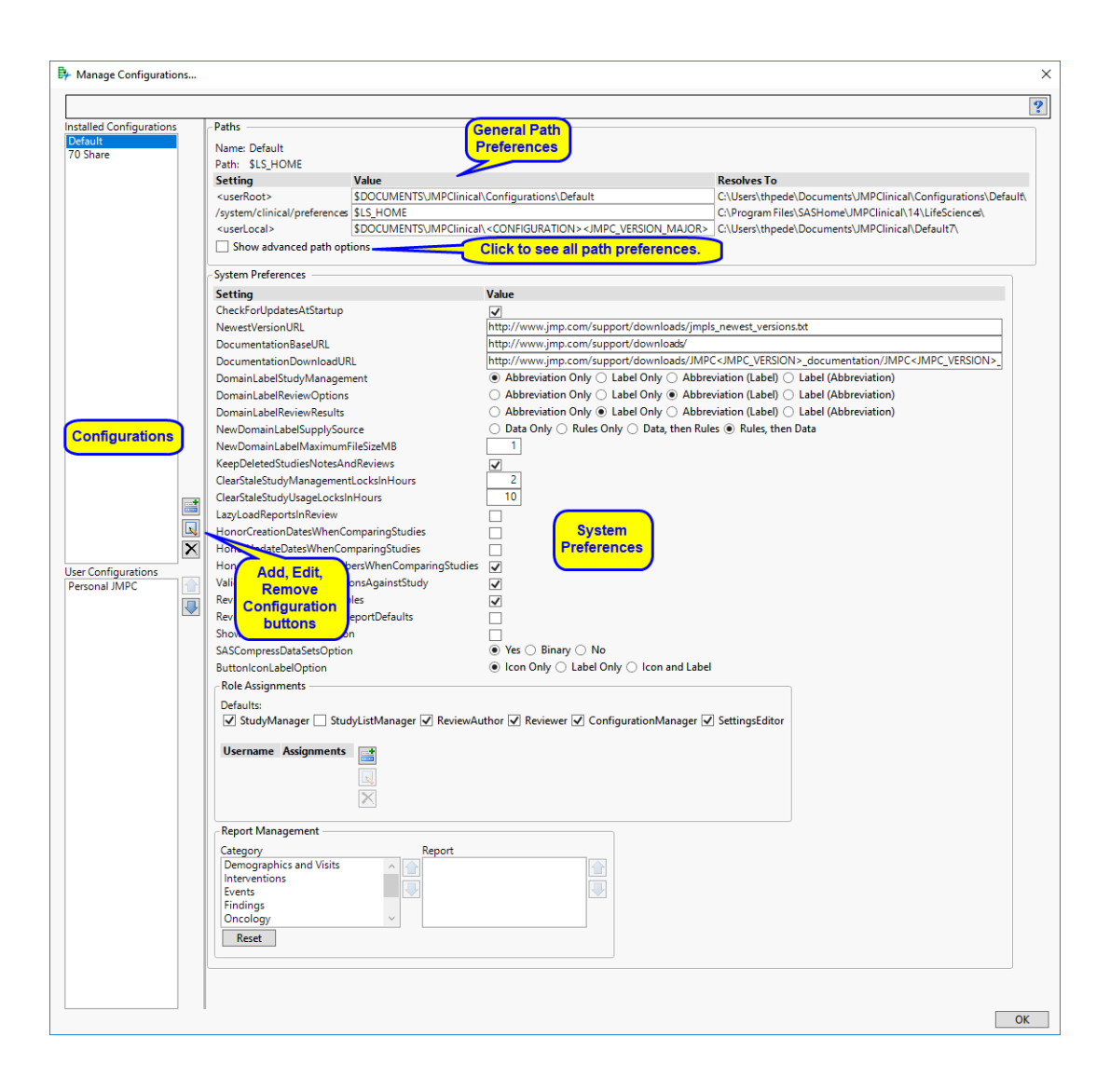

### Adding a New Configuration

In this example, we create a new configuration named Share.

**Note**: You must have a Configuration Manager role assignment and Write privileges to the relevant folders to add a configuration.

#### Determine the location for your configuration files.

If the planned location is on your local machine, navigate to the folder where you want to put your configuration files.

If the planned location is on a shared or network drive, use OS commands to map the drive where the new folder is to reside.

In this example, the shared drive is defined as drive U:. Note: Your file path will be different.

The Create a new folder in the mapped location.

In this case, we will name the folder ClinicalShare. This folder serves as the root directory for the new shared configuration.

- <sup>(1)</sup> Open JMP Clinical and click the Settings tab.
- A Click Manage Configurations... to open the Manage Configurations... window.

| 📑 Add                                      | ×                                                 |
|--------------------------------------------|---------------------------------------------------|
| Configuration Name:<br>Configuration Path: | Browse                                            |
| Configuration Type:                        | Installed Configurations      User Configurations |
| OK Cancel                                  |                                                   |

- A Specify a name for your configuration.
- In this case, the configuration is named Share.
- Click Browse... to open a Choose Directory window.
- A Navigate into the ClinicalShare folder and click Select Folder.
- A Click the User Configurations radio button.
- The Add window appears as shown below:

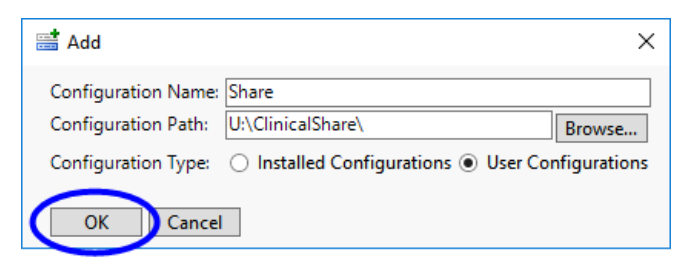

#### Click OK.

The new configuration is added to the Manage Configurations window. If you select it, all of the default paths and system preferences are displayed, as shown below:

| led Configurations | - Paths                                                                        |                              |                                 |                                                                                                    |                                                                            |
|--------------------|--------------------------------------------------------------------------------|------------------------------|---------------------------------|----------------------------------------------------------------------------------------------------|----------------------------------------------------------------------------|
| ult                | Name: Share                                                                    |                              |                                 |                                                                                                    |                                                                            |
| nare               | Path: U:\ClinicalShare                                                         | 2\                           |                                 |                                                                                                    |                                                                            |
|                    | Setting                                                                        | Value                        | Resol                           | ves To                                                                                                    |                                                                            |
|                    | <userroot></userroot>                                                          | U:\ClinicalShare\            | U:\Clir                         | nicalShare\                                                                                                    |                                                                            |
|                    | /system/clinical/prefer                                                        | rences <userroot></userroot> | U:\Clir                         | nicalShare\                                                                                                    |                                                                            |
|                    | <userlocal></userlocal>                                                        | \$DOCUMENTS/JMPClin          | nical/Share C:\Use              | ers\thpede\Documents\JMPClinical\Share                                                                                                | Λ                                                                          |
|                    | Show advanced pa                                                               | th options                   |                                 |                                                                                                    |                                                                            |
|                    |                                                                                | ·                            |                                 |                                                                                                    |                                                                            |
|                    | System Preferences —                                                           |                              | Value                           |                                                                                                    |                                                                            |
|                    | ChaskEarl Indates AtSta                                                        | artura.                      | value                           |                                                                                                    |                                                                            |
|                    | NewsetVersienUD                                                                | intop                        | V http://www.                   | inn som (sunnent/deuxplands/innels.neuv                                                                                               | ant consider the                                                           |
|                    | NewestversionURL                                                               |                              | http://www.                     | jmp.com/support/downloads/jmpis_newe                                                                                                  | est_versions.dc                                                            |
|                    | DocumentationBaseUP                                                            | KL                           | http://www.                     | Imp.com/support/downloads/                                                                                                    |                                                                            |
|                    | DocumentationDownle                                                            | oadURL                       | nttp://www.                     | Jmp.com/support/downloads/JMPC <jmp< td=""><td><pre>/C_VERSION&gt;_documentation/JMPC<jmpc_version>_</jmpc_version></pre></td></jmp<> | <pre>/C_VERSION&gt;_documentation/JMPC<jmpc_version>_</jmpc_version></pre> |
|                    | DomainLabelStudyMa                                                             | nagement                     | Abbrevia                        | tion Only () Label Only () Abbreviation                                                                                               | (Label) (Label (Abbreviation)                                              |
|                    | DomainLabelReviewOp                                                            | ptions                       | O Abbrevia                      | tion Only O Label Only  Abbreviation                                                                                                  | (Label) (Abbreviation)                                                     |
|                    | DomainLabelReviewRe                                                            | esults                       | <ul> <li>Abbrevia</li> </ul>    | tion Only <ul> <li>Label Only    <ul> <li>Abbreviation</li> </ul> </li> </ul>                                                         | n (Label) 🔿 Label (Abbreviation)                                           |
|                    | NewDomainLabelSupp                                                             | blySource                    | O Data Onl                      | y 🔿 Rules Only 🔿 Data, then Rules 🖲 I                                                                                                 | Rules, then Data                                                           |
|                    | NewDomainLabelMaxi                                                             | imumFileSizeMB               | 1                               |                                                                                                    |                                                                            |
|                    | KeepDeletedStudiesNo                                                           | otesAndReviews               | $\checkmark$                    |                                                                                                    |                                                                            |
|                    | ClearStaleStudyManag                                                           | ementLocksInHours            | 2                               |                                                                                                    |                                                                            |
| E.                 | ClearStaleStudyUsageL                                                          | ocksInHours                  | 10                              |                                                                                                    |                                                                            |
|                    | LazyLoadReportsInRev                                                           | iew                          |                                 |                                                                                                    |                                                                            |
|                    | HonorCreationDatesW                                                            | henComparingStudies          |                                 |                                                                                                    |                                                                            |
|                    | K HonorUpdateDatesWh                                                           | enComparingStudies           |                                 |                                                                                                    |                                                                            |
| Ľ                  | HonorSimilarSnapshot                                                           | NumbersWhenComparingStud     | dies 🔽                          |                                                                                                    |                                                                            |
| onfigurations      | ValidateTemplateRepo                                                           | rtOptionsAgainstStudy        | -                               |                                                                                                    |                                                                            |
| -                  | ReviewersCanViewBen                                                            | ortTables                    |                                 |                                                                                                    |                                                                            |
|                    | ReviewAuthorsCanMar                                                            | nageReportDefaults           |                                 |                                                                                                    |                                                                            |
|                    | ShowIMPHomeAccess                                                              | Button                       |                                 |                                                                                                    |                                                                            |
|                    | SASC amprove Data Catel                                                        | Ontion                       |                                 | inan O No                                                                                                    |                                                                            |
|                    | Buttenland shallontin                                                          | opuon                        | <ul> <li>Ison Online</li> </ul> | v 🔾 Label Only 🔾 Icon and Label                                                                                                    |                                                                            |
|                    | ButtoniconcabelOptio                                                           | n                            | ( icon oni                      |                                                                                                    |                                                                            |
|                    | - Kole Assignments —                                                           |                              |                                 |                                                                                                    |                                                                            |
|                    | Defaults:                                                                      |                              |                                 |                                                                                                    |                                                                            |
|                    | StudyManager                                                                   | StudyListManager 🗹 Review    | ewAuthor 🗹 Revi                 | ewer 🔽 ConfigurationManager 🗹 Settin                                                                                                  | ngsEditor                                                                  |
|                    | Username Assignm                                                               | nents                        |                                 |                                                                                                    |                                                                            |
|                    | - Report Management                                                            |                              |                                 |                                                                                                    |                                                                            |
|                    | Category                                                                       | Report                       |                                 |                                                                                                    |                                                                            |
|                    | Demographics and V<br>Interventions<br>Events<br>Findings<br>Oncology<br>Reset | isits                        |                                 |                                                                                                    |                                                                            |
|                    |                                                                                |                              |                                 |                                                                                                    |                                                                            |

**Note**: While all paths and preferences are editable, you should consult your system administrator before making any changes.

 ${}^{\ensuremath{\textcircled{}}}$  Click  $\mathbf{OK}$  to close the Manage Configurations window.

**Note**: Anyone with Read and Write privileges on the shared drive has access to a new shared folder. As the creator of this folder you can control level of access by changing the permissions using WinOS commands.

## File Path Options for a Configuration

File path options are set defined for the default configuration when JMP Clinical is first installed. File path options for a new configuration are set automatically when the configuration is set up and added. File paths are modifiable.

**Note:** All paths are defined in the *installation.path.preferences* file. Most users will **never** need to manually change any of these paths. You should **never** open and directly edit the installation.path.preferences file. Any changes that need to be made can be done in the Manage Configuration... window and should be made only by an experienced System Administrator.

File paths are specified using the following syntax:

{"PathKey", "PathValue"},

Note the braces ({}) enclosing the key-value pair, the key enclosed in double quotation marks (""), the comma (,) after the key, the value enclosed in double quotation marks, and the comma following the enclosed key-value pair unless it is the final key-value pair in the file.

Paths are described below.

#### **General File Paths**

| Кеу                                  | Description                                                                                                    | Modify?                                                                                                    |
|--------------------------------------|----------------------------------------------------------------------------------------------------|----------------------------------------------------------------------------------------------------|
| <userroot></userroot>                | Specifies a user-defined path<br>wildcard for the root of the<br>user folder, for use within sub-<br>sequent path values.                                                                                                    | <ul> <li>Yes:</li> <li>When setting up a shared configuration.</li> <li>On specific, less common, local configurations.</li> </ul>                                                                                                    |
| /system/<br>clinical/<br>preferences | Specifies the location of the system.clinical.preferences file.                                                                                                    | Yes, when setting up a shared con-<br>figuration.                                                                                                    |
| <userlocal></userlocal>              | Specifies the path used by JMP<br>Clinical to determine where to<br>put files that are processed that<br>are specific to the user. In addi-<br>tion, filters, localization spe-<br>cific files, and static reports are<br>set to this root folder as well. | Yes<br>By default for JMP Clinical 7.0,<br>this path is set to: \$DOCU-<br>MENTS\JMPClinical\ <config-<br>URATION&gt;<jmpc_7.0>, where<br/><configuration> is the name<br/>of the configuration. You can<br/>change this path to any directory<br/>for which you have Write privi-<br/>leges.</configuration></jmpc_7.0></config-<br> |

## Advanced File Path Options<sup>1</sup>

| Кеу                                  | Description                                                                                                    | Modify?                                                                                                    |
|--------------------------------------|----------------------------------------------------------------------------------------------------|----------------------------------------------------------------------------------------------------|
| <userroot></userroot>                | Specifies a user-defined path<br>wildcard for the root of the<br>user folder, for use within sub-<br>sequent path values. | <ul> <li>Yes:</li> <li>When setting up a shared configuration.</li> <li>On specific, less common, local configurations.</li> </ul> |
| /system/<br>clinical/<br>preferences | Specifies the location of the system.clinical.preferences file.                                                           | Yes, when setting up a shared con-<br>figuration.                                                                                  |

<sup>1.</sup> Advanced file path options can be viewed by checking the Show Advanced path options check box.

| Кеу                                                           | Description                                                                                                    | Modify?                                                                                                    |
|---------------------------------------------------------------|----------------------------------------------------------------------------------------------------|----------------------------------------------------------------------------------------------------|
| <userlocal></userlocal>                                       | Specifies the path used by JMP<br>Clinical to determine where to<br>put files that are processed that<br>are specific to the user. In addi-<br>tion, filters, localization spe-<br>cific files, and static reports are<br>set to this root folder as well.                                                     | Yes<br>By default for JMP Clinical 7.0,<br>this path is set to: \$DOCU-<br>MENTS\JMPClinical\ <config-<br>URATION&gt;<jmpc_7.0>, where<br/><configuration> is the name<br/>of the configuration. You can<br/>change this path to any directory<br/>for which you have Write privi-<br/>leges.</configuration></jmpc_7.0></config-<br> |
| <userclinic<br>alRoot&gt;</userclinic<br>                     | Specifies a user-defined path<br>wildcard for the root of the<br>user's Clinical folder, for use<br>within subsequent path values.                                                                                                    | Normally no.                                                                                                    |
| <userclinic<br>alStudiesRo<br/>ot&gt;</userclinic<br>         | Specifies a user-defined path<br>wildcard for the root of the<br>user's Clinical Studies folder,<br>for use within subsequent path<br>values.                                                                                                    | Only if necessary for your work<br>environment (more likely on a<br>shared configuration than a local<br>configuration).                                                                                                    |
| <userclinic<br>alStudyRoot<br/>&gt;</userclinic<br>           | Specifies a user-defined path<br>wildcard for the root of an<br>individual study folder.                                                                                                    | Normally no.                                                                                                    |
| <userlifesc<br>iencesRoot&gt;</userlifesc<br>                 | Specifies a user-defined path<br>wildcard for the root of the<br>user's LifeSciences folder, for<br>use within subsequent path<br>values.                                                                                                    | Normally no.                                                                                                    |
| <userclinic<br>alDataDeriv<br/>edMetadata&gt;</userclinic<br> | Specifies the path used by JMP<br>Clinical to determine where to<br>store metadata that contains<br>data with specific SUBJECT<br>ID (for example, information<br>in the DM domain). A sepa-<br>rate folder is used such that<br>permissions to these data can<br>be set more restrictively as nec-<br>essary. | Normally no.                                                                                                    |

#### /installation Paths

These path keys refer to folders within the JMP Clinical installation location (typically in **Program** Files). In almost all circumstances, you are strongly advised not to modify their values.

#### /user Paths

These path keys refer to the user folders created while running JMP Clinical. In most cases, you should not need to change these values, but the most likely values that you might want to change are for the <u>user/clinical/notes</u> (notes), <u>user/clinical/output</u> (output), <u>user/clinical/ reviewtemplates</u> (review templates), and <u>user/clinical/reviews</u> (reviews) keys. For example, you might decide that each user maintains their own study list (on the 'same' set of studies) but that notes, review templates, and reviews should be shared amongst all users. Where location changes are desired, you are encouraged to use path wildcards (see <u>Advanced File Path Options</u>) to reduce future maintenance, should these locations change again.

| Кеу                               | Specifies the location of:                                                                |
|-----------------------------------|-------------------------------------------------------------------------------------------|
| /user                             | The user root                                                                             |
| /user/clinical                    | The user's Clinical root                                                                  |
| /user/clinical/cvsprestudy        | CDISC Variable Intelligence System requirement files used in study management operations. |
| /user/clinical/delta              | Study snapshot difference files.                                                          |
| /user/clinical/delta/dropped      | Files tracking dropped records across study snap-<br>shots.                               |
| /user/clinical/delta/modified     | Files tracking modified records across study snap-<br>shots.                              |
| /user/clinical/filters            | User-defined subject filters.                                                             |
| /user/clinical/metadata           | Metadata pertaining to an individual study.                                               |
| /user/clinical/metadata/adam      | ADaM metadata pertaining to an individual study.                                          |
| /user/clinical/metadata/base      | Core metadata pertaining to an individual study.                                          |
| /user/clinical/metadata/sdtm      | SDTM metadata pertaining to an individual study.                                          |
| /user/clinical/mydefaultsettings  | The default location of report settings files (depre-<br>cated).                          |
| /user/clinical/narrativetemplates | Templates used by the Adverse Events Narrative report.                                    |
| /user/clinical/notes              | Notes recorded for a particular study.                                                    |
| /user/clinical/notesnostudy       | Notes that do not pertain to a particular study.                                          |

| Кеу                               | Specifies the location of:                                       |
|-----------------------------------|------------------------------------------------------------------|
| /user/clinical/output             | Output for a particular study.                                   |
| /user/clinical/outputnouser       | Output from study management operations for a particular study.  |
| /user/clinical/processlibrary     | Report dialogs.                                                  |
| /user/clinical/processresults     | Output not pertaining to a specific study.                       |
| /user/clinical/rbm                | Risk-Based Monitoring (RBM) generated files.                     |
| /user/clinical/rbmsupplemental    | Supplemental Risk-Based Monitoring (RBM) gener-<br>ated files.   |
| /user/clinical/reviewtemplates    | Saved templates for reviews.                                     |
| /user/clinical/reviews            | Saved reviews.                                                   |
| /user/clinical/reviewreplay       | Temporary files used during the course of running reviews.       |
| /user/clinical/settings           | Settings files for reports (deprecated).                         |
| /user/clinical/staticreportpath   | Saved static reports.                                            |
| /user/clinical/studies            | The root of generated study folders.                             |
| /user/clinical/study              | The root of a specific generated study folder.                   |
| /user/clinical/studydata          | Add Study from SDD study data.                                   |
| /user/clinical/templates          | Patient Profiler user-defined templates.                         |
| /user/clinical/templates/data     | Patient Profiler user-defined data templates.                    |
| /user/clinical/templates/display  | Patient Profiler user-defined display templates.                 |
| /user/clinical/transportdata      | Temporary files created from imported transport files.           |
| /user/clinical/transportdata/adam | Temporary files created from imported ADaM trans-<br>port files. |
| /user/clinical/transportdata/sdtm | Temporary files created from imported SDTM transport files.      |
| /user/clinical/workflowresults    | (Deprecated.)                                                    |
| /user/documentation               | Local downloaded JMP Clinical documentation.                     |
| /user/lifesciences                | The user's LifeSciences root.                                    |

| Кеу                                      | Specifies the location of:                                                                        |
|------------------------------------------|---------------------------------------------------------------------------------------------------|
| /user/lifesciences/metadata              | (Deprecated.)                                                                                     |
| /user/lifesciences/<br>mydefaultsettings | (Deprecated.)                                                                                     |
| /user/lifesciences/output                | (Deprecated.)                                                                                     |
| /user/lifesciences/processlibrary        | (Deprecated.)                                                                                     |
| /user/lifesciences/processresults        | Study management output and cleanup scripts.                                                      |
| /user/lifesciences/settings              | (Deprecated.)                                                                                     |
| /user/lifesciences/templocal             | Temporary files that are never shared between users or reused, even if on a shared configuration. |
| /user/lifesciences/workflowresults       | (Deprecated.)                                                                                     |
| /user/localizations                      | Generated localization files.                                                                     |
| /user/preferences                        | User preference files.                                                                            |

You can add, modify, or remove path wildcard keys (for example, <userLocal>) and values, so long as no subsequent path values refer to undefined keys. However, you **must not** add, modify, or remove standard keys (for example, /user/clinical/notes) -- you can modify only their values.

#### Path Resolution Examples

For demonstration purposes, pretend that your user name is zzsmith, and your current study is named Nicardipine. \$HOME and \$DOCUMENTS are reserved JMP path variables that refer to two different user-specific locations. <STUDY> is a reserved JMP Clinical wildcard that refers to the current study. Keys, values, and corresponding example resolved values are shown below.

| Кеу                                   | Value                                                            | Example Resolved Value <sup>a</sup>                                                       |
|---------------------------------------|------------------------------------------------------------------|-------------------------------------------------------------------------------------------|
| <userroot></userroot>                 | \$HOME                                                           | C:\Users\zzsmith\AppData\R<br>oaming\SAS\JMPClinical\14\                                  |
| <userclinicalroot></userclinicalroot> | <userroot>\JMPC</userroot>                                       | C:\Users\zzsmith\AppData\R<br>oaming\SAS\JMPClini-<br>cal\14\JMPC\                        |
| /user/documentation                   | <pre>\$DOCUMENTS\JMPClinical\ Documentation</pre>                | C:\Users\zzsmith\Docu-<br>ments\JMPClinical\Docu-<br>mentation\                           |
| /user/clinical/notes                  | <userclinicalroot>\Note<br/>s\<study></study></userclinicalroot> | C:\Users\zzsmith\AppData\R<br>oaming\SAS\JMPClini-<br>cal\14\JMPC\Notes\Nicardip-<br>ine\ |

a. Your value resolution might differ depending on your operating system configuration, environment and path variable definitions, and user-defined JMP Clinical path wildcard definitions made elsewhere in installation.path.preferences.

## System Preferences for a Configuration

System preferences are specified in the system.clinical.preferences file.

#### Notes about the system.clinical.preferences File

**Note:** All preferences are defined in the <u>system.clinical.preferences</u> file. Most users will never need to manually change any of these preferences. You should never open and directly edit the system.clinical.preferences file. Any changes that need to be made can be done in the Manage Configuration... window and should be made only by an experienced System Administrator.

The original syntax for preferences is of the following form:

/\*\*\* Comment about preference group \*\*\*/

#### {"PreferenceKey", PreferenceValue},

Note the optional comment enclosed by /\*\*\* \*\*\*/, the left, and right braces ({}) enclosing the key-value pair, the key enclosed in double quotation marks (""), the comma (,) after the key, the value (the presence of enclosing quotation marks or braces varies depending on its type), and the comma following the enclosed key-value pair unless it is the final key-value pair in the file.

#### System Preferences

System preferences enable you to set preferred behaviors for JMP Clinical. Options include automatic checking for updates specifying how domains and buttons are identified on the user interface, which dates and snapshots to honor when comparing studies, and so on. Use the available controls to customize your installation of JMP Clinical.

See the tables below for descriptions of each option:

| Кеу                              | Description                                         | Settings                                                                                                    |
|----------------------------------|-----------------------------------------------------|----------------------------------------------------------------------------------------------------|
| CheckForUpd<br>atesAtStart<br>up | Specifies whether automatic<br>update checks occur. | <ul> <li>Checked - Automatically check at<br/>start-up. If updates are found, a notification<br/>is shown on the Settings &gt; About JMP<br/>Clinical pane.</li> <li>Unchecked - Disable automatic checks at<br/>start-up. You can manually check for</li> </ul> |
|                                  |                                                     | updates using Settings > About JMP<br>Clinical > <b>Check for Updates</b> button.                                                                                                    |

#### **JMP Clinical Updates**

| Кеу                  | Description                                                              | Settings                                                           |
|----------------------|--------------------------------------------------------------------------|--------------------------------------------------------------------|
| NewestVersi<br>onURL | Specifies the URL used to<br>determine whether updates are<br>available. | http://www.jmp.com/support/downloads/<br>jmpls_newest_versions.txt |

#### Documentation

| Кеу                              | Description                                                                | URL                                                                                                    |
|----------------------------------|----------------------------------------------------------------------------|----------------------------------------------------------------------------------------------------|
| Documentati<br>onBaseURL         | Specifies the URL containing<br>the online JMP Clinical docu-<br>mentation | http://www.jmp.com/support/downloads/                                                                                                    |
| Documentati<br>onDownloadU<br>RL | Specifies the URL from which to download documentation.                    | <pre>http://www.jmp.com/support/downloads/<br/>JMPC<jmpc_version>_documentation/<br/>JMPC<jmpc_version>_documentation.zip</jmpc_version></jmpc_version></pre> |

## Labeling

| Кеу                              | Description                                                       | Options                                                                                                    |  |
|----------------------------------|-------------------------------------------------------------------|----------------------------------------------------------------------------------------------------|--|
| DomainLabel<br>ReviewOptio<br>ns | Specifies how domains are<br>identified on the report<br>options. | Abbreviation Only: Defines a domain on the report dialog and all options by its abbreviation only. For example, the Laboratory Test Results domain is defined as LB.                                      |  |
|                                  |                                                                   | Label Only: Defines a domain on the report<br>options by its label <sup>a</sup> only. For example, the LB<br>domain is defined as Laboratory Test Results.                                                |  |
|                                  |                                                                   | Abbreviation (Label): Defines a domain on the<br>report options by both its label and its abbreviation.<br>For example, the Laboratory Test Results domain is<br>defined as Laboratory Test Results (LB). |  |
|                                  |                                                                   | Label (Abbreviation): Defines a domain on the<br>report options by both its abbreviation and its label.<br>For example, the Laboratory Test Results domain is<br>defined as LB (Laboratory Test Results)  |  |

| Кеу                              | Description                                                                                                    | Options                                                                                                    |  |
|----------------------------------|----------------------------------------------------------------------------------------------------|----------------------------------------------------------------------------------------------------|--|
| DomainLabel<br>ReviewResul<br>ts | Specifies how domains are<br>identified on the report results,<br>graphics, and tables.                                                                        | Abbreviation Only: Defines a domain on the report results by its abbreviation only. For example, the Laboratory Test Results domain is defined as LB.                                                                                       |  |
|                                  |                                                                                                    | Label Only: Defines a domain on the report results by its label only. For example, the LB domain is defined as Laboratory Test Results.                                                                                                    |  |
|                                  |                                                                                                    | Abbreviation (Label): Defines a domain on the report results by both its label and its abbreviation. For example, the Laboratory Test Results domain is defined as Laboratory Test Results (LB).                                            |  |
|                                  |                                                                                                    | Label (Abbreviation): Defines a domain on the report results by both its abbreviation and its label. For example, the Laboratory Test Results domain is defined as LB (Laboratory Test Results)                                             |  |
| DomainLabel<br>SupplySourc<br>e  | Specifies which label to prefer-<br>entially display in report<br>options and results: the one<br>found in the study metadata or<br>the one specified by CDISC | Metadata, then rules: When this option is<br>selected, JMP Clinical first attempts to find and use<br>labels in the study metadata file. It then assigns a<br>label, based on CDISC rules, for any domain miss-<br>ing a label in metadata. |  |
|                                  | rules.                                                                                                    | Rules, then metadata: When this option is<br>selected, JMP Clinical assigns labels based on<br>CDISC rules. For custom domains, for which<br>CDISC rules are not available, JMP Clinical uses<br>labels found in metadata                   |  |

a. The label displayed is the version specified using the DomainLabelSupplySource option.

## **Study Management Options**

| Кеу                                       | Description                                                                                      | Options                                                                                                    |  |
|-------------------------------------------|--------------------------------------------------------------------------------------------------|----------------------------------------------------------------------------------------------------|--|
| KeepDeleted<br>StudiesNote<br>sAndReviews | Specifies whether to retain the<br>notes and reviews associated<br>with studies that you delete. | <ul> <li>Checked - When a study is deleted, do not delete notes or reviews associated with it. Choose this option to preserve study artifacts when you do not anticipate using the same study name in the future.</li> <li>Unchecked - When a study is deleted, delete notes and reviews associated with it.</li> </ul> |  |

## Lock File Options

| Кеу                                               | Description                                                                                                    | Supported values                               |
|---------------------------------------------------|----------------------------------------------------------------------------------------------------|------------------------------------------------|
| ClearStaleS<br>tudyManagem<br>entLocksInH<br>ours | Specifies the amount of time, in hours, to wait before<br>offering users the option to clear a study management<br>lock.                                                                                                    | 01e+308, with fractional hours permissible.    |
|                                                   | A <i>study management lock</i> is a temporary restriction<br>imposed on users to prevent conflict with an ongoing<br>study management operation (for example, adding,<br>combining, refreshing, renaming, and deleting studies).<br>Under normal circumstances, these locks are removed<br>automatically when the study management operation is<br>complete. Operations on very large studies generally<br>take more time. Exceptional system events might pre-<br>vent the operation from completing, keeping the lock in<br>effect.<br>Lower the value of this option to give users greater free-                                                                       |                                                |
|                                                   | ment lock set by another user.                                                                                                    |                                                |
| ClearStaleS<br>tudyUsageLo<br>cksInHours          | Specifies the amount of time, in hours, to wait before<br>offering users the option to clear a study usage lock.<br>A <i>study usage lock</i> is a temporary restriction imposed on<br>users to prevent conflict with an ongoing study usage<br>operation (for example, running reports in Review<br>Builder). Under normal circumstances, these locks are<br>removed automatically when the study usage operation<br>is complete. A user leaving Review Builder open, as well<br>as exceptional system events, might keep the lock in<br>effect.<br>Lower the value of this option to give users greater free-<br>dom to forcibly remove an outstanding study usage lock | 01e+308, with fractional<br>hours permissible. |

| Кеу                                                | Description                                                                                                    | Options                                                                                                    |  |  |
|----------------------------------------------------|----------------------------------------------------------------------------------------------------|----------------------------------------------------------------------------------------------------|--|--|
| LazyLoadRep<br>ortsInRevie<br>w                    | Specifies whether to defer load-<br>ing report content until abso-<br>lutely necessary for each<br>report, rather than loading all<br>report content at once when a<br>review is opened. | <ul> <li>Checked - Wait until a report tab is given focus<br/>before loading its content. This is particularly use-<br/>ful when manipulating very large reviews on<br/>slower machines, as it divides and shifts the load<br/>penalty into individual reports.</li> <li>Unchecked - Load all content from all report<br/>tabs at once, when the review is opened. All load-<br/>ing is done in one operation.</li> </ul>                                                                                                    |  |  |
| HonorCreati<br>onDatesWhen<br>ComparingSt<br>udies | Specifies whether to consider<br>study creation date as a crite-<br>rion for verifying that the cor-<br>rect study was found.                                                            | <ul> <li>Checked - Ensure that the creation date of a study found on disk matches the creation date of an identically named study recorded in the review, before using the study for any subsequent operations.</li> <li>Unchecked - Allow a study on disk with the same name but different creation date as a study referenced in a review, to be considered as a valid match for use in subsequent operations. Choose this option for greater flexibility if the creation date safeguard is not needed for your work environment.</li> </ul> |  |  |
| HonorUpdate<br>DatesWhenCo<br>mparingStud<br>ies   | Specifies whether to consider<br>study update date as a criterion<br>for verifying that the correct<br>study was found.                                                                  | <ul> <li>Checked - Ensure that the update date of a study found on disk matches the update date of an identically named study recorded in the review, before using the study for any subsequent operations.</li> <li>Unchecked - Allow a study on disk with the same name but different update date as a study referenced in a review, to be considered as a valid match for use in subsequent operations. Choose this option for greater flexibility if the update date safeguard is not needed for your work environment.</li> </ul>         |  |  |

## **Review Options**

| Кеу                                                             | Description                                                                                                    | Options                                                                                                    |  |  |
|-----------------------------------------------------------------|----------------------------------------------------------------------------------------------------|----------------------------------------------------------------------------------------------------|--|--|
| HonorSimila<br>rSnapshotNu<br>mbersWhenCo<br>mparingStud<br>ies | Specifies whether to consider<br>snapshot number as a criterion<br>for verifying that the correct<br>study was found.                    | <ul> <li>Checked - Ensure that the snapshot number of a study found on disk matches the snapshot number of an identically named study recorded in the review, before using the study for any subsequent operations.</li> <li>Unchecked - Allow a study on disk with the same name but different snapshot number as a study referenced in a review, to be considered as a valid match for use in subsequent operations. Choose this option for greater flexibility if the snapshot number safeguard is not needed for your work environment.</li> </ul> |  |  |
| ValidateTem<br>plateReport<br>OptionsAgai<br>nstStudy           | Specifies whether to show a<br>warning if the options speci-<br>fied in a review template are<br>not available for the current<br>study. | <ul> <li>Checked - Show a detailed warning notification<br/>if the review template specifies options that are<br/>not available for the current study. Offending and<br/>replacement values are shown, and offending val-<br/>ues are replaced as needed.</li> <li>Unchecked - Do not show a warning notification<br/>if the review template specifies options that are<br/>not available for the current study. Offending val-<br/>ues are replaced as needed.</li> </ul>                                                                             |  |  |
| ReviewersCa<br>nViewReport<br>Tables                            | Specifies whether users with<br>reviewer role have authoriza-<br>tion to view the data tables<br>underlying reports.                     | <ul> <li>Checked - Reviewers are allowed to view the report data tables. The Show Tables action button is available for this purpose, on applicable reports.</li> <li>Unchecked - Reviewers are not allowed to view the report data tables.</li> </ul>                                                                                                    |  |  |

| Кеу                                             | Description                                                                                                    | Options                                                                                                    |  |  |
|-------------------------------------------------|----------------------------------------------------------------------------------------------------|----------------------------------------------------------------------------------------------------|--|--|
| ReviewAutho<br>rsCanMangeR<br>eportDefaul<br>ts | Enables the Review Author to<br>save what the defaults are for<br>each Report.                                                                                                    | <ul> <li>Checked - Adds the icon to the options bar<br/>for each report. Checked by default. Options<br/>include:         <ul> <li>Save current options as defaults: Report<br/>uses and saves the options that are currently<br/>set and reuse those options whenever that<br/>report is added to the Review.</li> <li>Reload saved options defaults: Loads the<br/>currently saved options. This is useful if an<br/>author has added the Report to the Review,<br/>made changes to the options, and then<br/>wants to return to whatever was previously<br/>saved.</li> <li>Clear and reset factory defaults: Deletes<br/>the saved options for the current Report<br/>and reloads the factory defaults.</li> </ul> </li> <li>Unchecked - Options listed above are not avail-<br/>able</li> </ul> |  |  |
| ShowJMPHome<br>AccessButto<br>n                 | Specifies whether to make the<br>JMP button available on the<br>JMP Clinical Main . This but-<br>ton surfaces the JMP Home ,<br>which allows easy access to<br>core, non-Clinical specific,<br>JMP functionality. | <ul> <li>Checked - The JMP access button appears on the JMP Clinical Main .</li> <li>Unchecked - The JMP access button does not appear on the JMP Clinical Main Window.</li> </ul>                                                                                                    |  |  |
| SASCompress<br>DataSetsOpt<br>ion               | Specifies, when processing SAS<br>data sets, whether to use com-<br>pression to minimize I/O<br>transfers by compressing the<br>data sets.                                                                        | <ul> <li>Checked - Uses compression. This option is selected by default.</li> <li>Unchecked - Does not use compression.</li> </ul>                                                                                                    |  |  |
| ButtonIconL<br>abelOption                       | Specifies how to label reports<br>in Review Builder.                                                                                                    | <ul> <li>Icon Only: Label report tabs with an icon only. This is the most compact labeling option.</li> <li>Label Only- Label report tabs with a text label only. This takes up more horizontal space than an icon.</li> <li>Icon and label - Label report tabs with both an icon and a text label. This is the least compact labeling option.</li> </ul>                                                                                                    |  |  |

## **Role Assignments**

By default, a JMP Clinical installation is fully functional with all reports and options available to you. However, the JMP Clinical installed on your machine, might be configured for a specific user role. These roles are set as described in <u>Adding Users and Specifying Role Assignments</u>.

What follows here is a brief description of each of the JMP Clinical user roles and how to specify roles for each user.

By default, a JMP Clinical installation is fully functional with all reports and options available to you. However, the JMP Clinical installed on your machine, might be configured for a specific user role. The tabs and options available on the JMP Clinical Main Window are dependent on the roles assigned to the user.

#### Study Manager

A user with this role can do all of the operations involved in managing studies within JMP Clinical: add, combine, and refresh metadata, rename or move folders, update a review with a new snapshot, update the study risk data set, and delete studies.

#### Study List Manager

A user with this role can remove studies from shared locations. This option is not enabled, by default.

This option is important in the following scenario: a user completes an analysis of a study, deletes the study from the local install of JMP Clinical, and then deletes the study data files from a shared location. Unfortunately, this process does not delete the study name from the shared metadata file. It still appears in other users' JMP Clinical installations but cannot be accessed. The study name also remains unavailable and cannot be used again. A Study List Manager can remove the study by the following:

Click the Studies tab.

A Click the Name drop-down menu and select Unlisted (no access).

 $^{\circ}$  Highlight the study to be deleted and click  $\boxtimes$ .

#### **Review Author**

A user with this role can create/edit/save Review Templates, do *ad hoc* analyses, and create and save Reviews. They can also manage the Holiday and JMP Life Sciences / SAS Institute Event data set and Risk Threshold data sets used by the configuration. A Review Author implicitly has the Reviewer role as well.

#### Reviewer

A user with this role can open and interact with the finalized Reviews that have been created for them. Typically, the Reviewer does not have Author or Study Manager rights and thus cannot make changes to a review.

#### **Configuration Manager**

A user with this role can create/edit/save configurations. alterable features include file paths, system preferences, role assignments, and order of report sections.

#### **Settings Editor**

This role is normally found in conjunction with one or more of the other user roles. A user with this role has access to the Settings tab on the Main Clinical window. This enables them to select different

configurations (if defined), change how they view Documentation and Help, and download and install a local copy of the documentation.

#### Adding Users and Specifying Role Assignments

Use the Role Assignments options to define roles for additional users,

|                                                      |                                            | Role Assignr<br>Default confi                                                                                                | nents for guration                                          |
|------------------------------------------------------|--------------------------------------------|----------------------------------------------------------------------------------------------------|-------------------------------------------------------------|
|                                                      | Role Assignme<br>Defaults:<br>V StudyMana  | its<br>ger 🗹 StudyListManager 🗹 ReviewAuthor 🗹 Reviewer 🗹 ConfigurationManager 🗹 SettingsEditor                              |                                                             |
| Additional<br>users and<br>their role<br>assignments | <b>Username</b><br>anisco<br>CARYNT∖sasajf | Assignments<br>StudyManager, StudyListManager, ReviewAuthor, Reviewer, ConfigurationManager, SettingsEditor<br>-StudyManager |                                                             |
|                                                      |                                            |                                                                                                    | Use these<br>buttons to add,<br>modify, or delete<br>users. |

In this example, user anisco is assigned all user roles. User CARYNT\sasajf is a Study manager only.

**Note:** CARYNT\sasajf actually designates both the user name (sasajf) and the network domain (CARYNT) to which the user belongs. This ability to define both the domain and user gives the system administrator flexibility in identifying individual users.

#### To add a user:

 $\mathcal{A}$  Click  $\blacksquare$  to open the Add window.

| 📑 Add                |       | Х      |
|----------------------|-------|--------|
| Userid:              |       |        |
| Role                 | Grant | Revoke |
| StudyManager         |       |        |
| StudyListManager     |       |        |
| ReviewAuthor         |       |        |
| Reviewer             |       |        |
| ConfigurationManager |       |        |
| SettingsEditor       |       |        |
|                      |       |        |
| OK Cancel            |       |        |

- ${}^{\circ}$  Enter the user's domain (if needed) and Windows user name in the text box.
- A By default, the new user has all of the roles checked under Defaults.
- The Check the appropriate boxes to Grant the new user a role not already checked in Defaults.
- H Check the appropriate boxes to **Revoke** from the new user a role that is checked in **Defaults**.
- ${}^{\textcircled{}}$  Click  $\mathbf{OK}$  to add the user.
- To edit a user's role assignments:

- A Select an existing user.
- $\mathcal{A}$  Click  $\square$  to open the Edit window.
- ${}^{\circ}$  Check the appropriate boxes to **Grant** the user one or more additional roles.
- A Check the appropriate boxes to **Revoke** from the user one or more assigned roles.

#### To delete a user:

- ${}^{\ensuremath{\textcircled{}}}$  Select an existing user.
- $\mathcal{T}$  Click  $\bowtie$  to delete the user.

## **Report Management**

The Report Management option enables you to specify the order in which the report categories and the reports themselves are presented in the review.

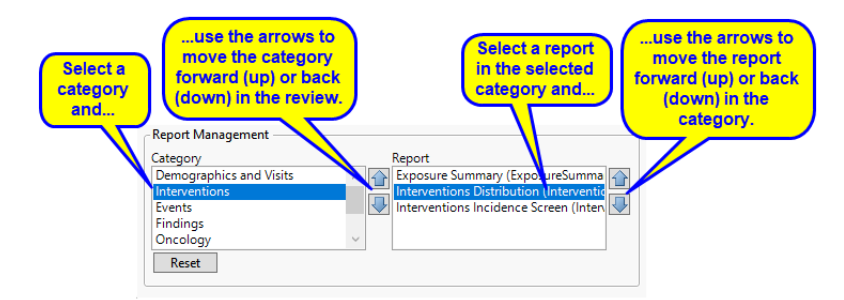